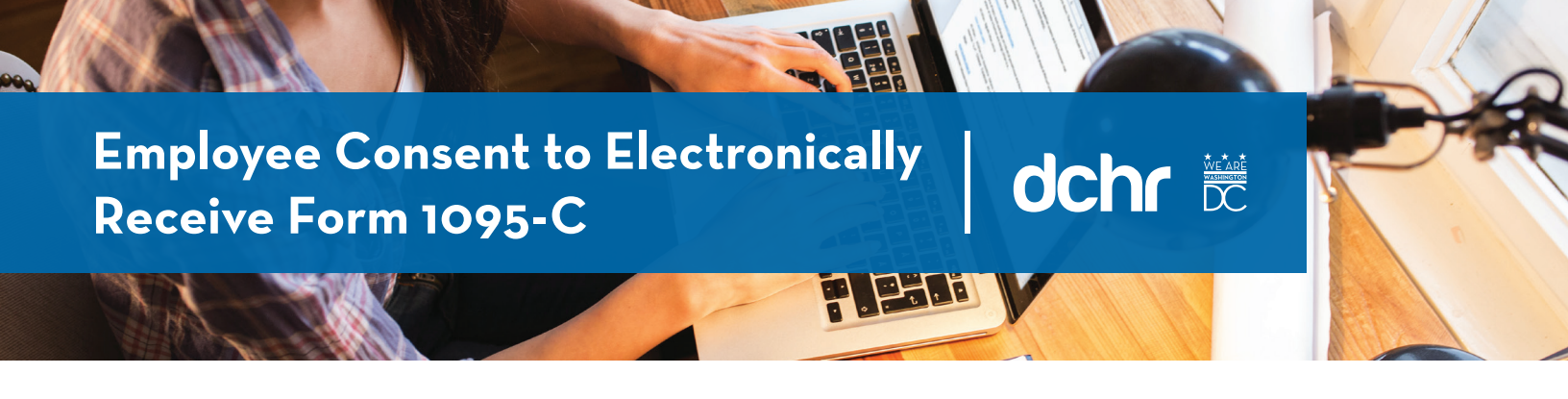

This job aide provides step-by-step instructions for consenting to electronically receive form 1095-C in PeopleSoft. Employees who consent to electronically receive the form can to download it through the Employee Self Service (ESS) portal in PeopleSoft. Employees who electronically receive form 1095-C will not receive a mailed paper copy.

## 1. Log in to **Employee Self Service** (ESS) at *https://ess.dc.gov*.

**Please Note**: ESS is accessible online through PeopleSoft on *any* computer. Computers are available for employee use at the DCHR Customer Care Center located at 1015 Half Street, SE, 9th Floor.

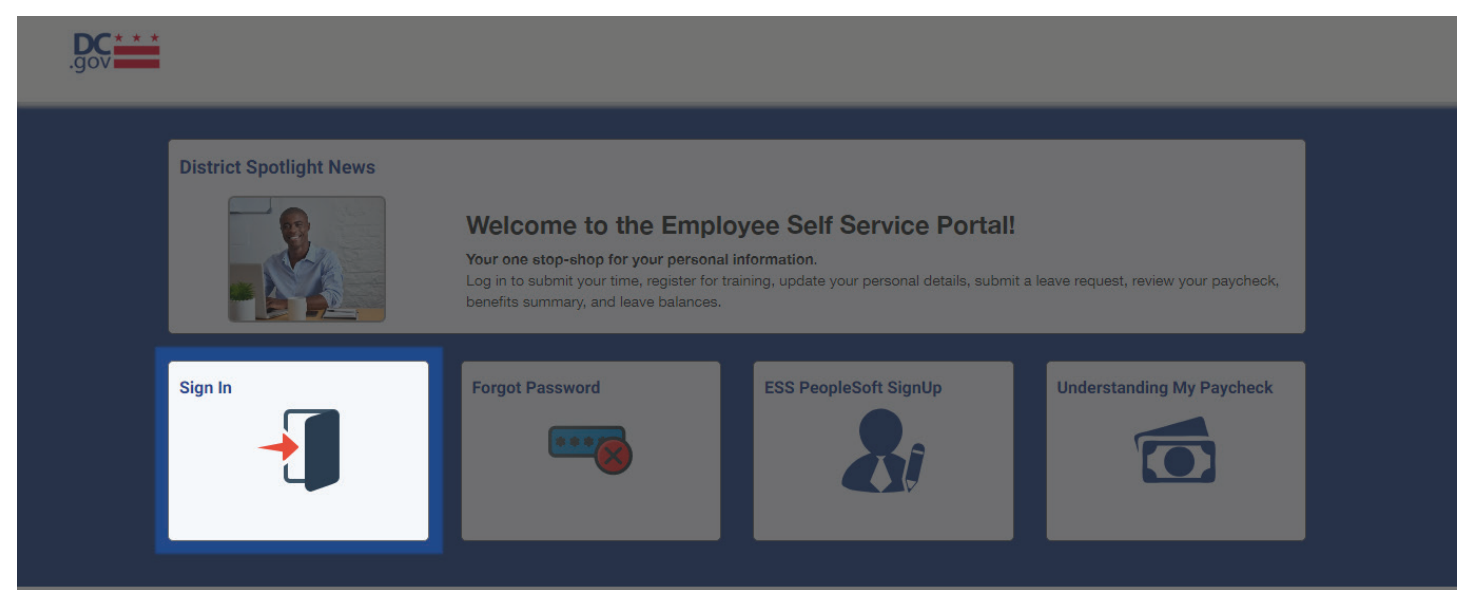

2. From the Main Menu, select the Navigator Icon in the upper-right corner.

| .gov | Employee Self Service 👻 |                |                   |                  |  |
|------|-------------------------|----------------|-------------------|------------------|--|
|      | Submit Time             | Leave Balances | Request Absence   | Pay              |  |
|      | Personal Details        | Benefits       | DC Govt Directory | Request Training |  |

3. From the NavBar menu, select Navigator.

| .gov * * * | Employee Self Service 👻 |                |                   |                          |  | NavBar 🔅      |
|------------|-------------------------|----------------|-------------------|--------------------------|--|---------------|
|            | Submit Time             | Leave Balances | Request Absence   | Рау                      |  | Recent Places |
|            |                         |                |                   | Last Pay Date 02/12/2019 |  | My Favorites  |
|            | Personal Details        |                | DC Govt Directory | Request Training         |  | Navigator     |
|            |                         | +              | 2                 |                          |  |               |

4. From the Navigation Menu, select Self Service.

| .gov * * * | Employee Self Service 👻 |  |                   | NavBar: Naviga | ator               | 0 |
|------------|-------------------------|--|-------------------|----------------|--------------------|---|
|            | Submit Time             |  | Request Absonce   | $\odot$        | Self Service       | × |
|            |                         |  |                   | Recent Places  | Change My Password |   |
|            | ₹5                      |  |                   | My Favorites   |                    |   |
|            |                         |  |                   |                |                    |   |
|            |                         |  | DC Govt Directory | Navigator      |                    |   |
|            | 2                       |  | 2                 |                |                    |   |

5. From the Self Service menu, select Benefits.

| .gov | Employee Self Service 👻 |                |                 | NavBar: Naviga                | ator                                                                               | 0           |  |
|------|-------------------------|----------------|-----------------|-------------------------------|------------------------------------------------------------------------------------|-------------|--|
|      | Submit Time             | Leave Balances | Request Absence | Recent Places<br>My Favorites | Self Service Time Reporting Personal Information Payroll and Compensation Benefits | ★           |  |
|      |                         |                |                 | Navigator                     | Learning and Development Performance Management Recruiting                         | ><br>><br>> |  |

6. From the Benefits menu, select 1095-C Consent.

| .gov |                  |                         |                   | NavBar: Navig | lator                        | Ö |
|------|------------------|-------------------------|-------------------|---------------|------------------------------|---|
|      |                  |                         |                   |               | lenefits                     | • |
|      | Submit Time      | Leave Balances          | Request Absence   | Recent Places | Benefits Information         | > |
|      |                  |                         |                   |               | Dependents and Beneficiaries | > |
|      | $\bigcirc$       |                         |                   | My Favorites  | Benefit Events               |   |
|      | Personal Details |                         | DC Govt Directory |               | Benefits                     |   |
|      |                  |                         |                   | Navigator     | Document Upload              |   |
|      |                  |                         |                   |               | Dependent/Beneficiary Info   |   |
|      |                  |                         |                   |               | Insurance Summary            |   |
|      | Change Password  | Sexual Harassment Ackno |                   |               | 1095-C Consent               |   |

7. Review the language regarding consent to electronically receive form 1095-C. If you agree, **select the checkbox in front** of "I consent to electronically receive Form 1095-C" and select Submit.

| Favorites 👻                                                     | Main Menu + > Self Service + > Benefits + > 1095-C Consent                                                                                                    |      |                  |            |
|-----------------------------------------------------------------|----------------------------------------------------------------------------------------------------|------|------------------|------------|
| .gov                                                            | * Welcome                                                                                                    | Home | Add to Favorites | Sign out   |
| Form                                                            | 1095-C Consent                                                                                                    |      |                  | New Windov |
| You cu<br>You mu<br>Form, tr<br>provide<br>unless y<br>question | rrently receive Form 1095-C paper statements by mail<br>st complete this Consent Form to receive an electronic copy of Form 1095-C. If you do not submit a Consent<br>he Benefits Department will process your Form 1095-C based on the most recent information you have<br>d. Once you submit the Consent Form, it will remain valid until you submit a Withdrawal of Consent Form,<br>your employment is terminated or your employmer stops providing electronic access to forms. If you have any<br>ns, please contact your Benefits Administrator. |      |                  |            |
| 🗆 I cor                                                         | isent to receive Form 1095-C electronically                                                                                                    |      |                  |            |
| Su                                                              | i <mark>bmit</mark>                                                                                                    |      |                  |            |

8. Upon selecting Submit, you will be asked to enter your PeopleSoft password to verify your identity. Enter your password and select Continue.

| ou currently receive Form 1095-C paper stater                                                                                                    | ients by mail                                                                                                    |  |
|----------------------------------------------------------------------------------------------------|----------------------------------------------------------------------------------------------------|--|
| ou must complete this Consent Form to receive a<br>form, the Benefits Department will process your F<br>rovided. Once you submit the Consent Form, it w<br>place your complexment is terminated as your complexment is terminated as your complexment. | relectronic copy of Form 1095-C: If you do not submit a Consent<br>rm 1095-C based on the most recent information you have |  |
| questions, please contact your Benefits Administra                                                                                                    | Verify Identity                                                                                                    |  |
|                                                                                                    | To protect your privacy, verify your identity by typing your password. If you are not this user, click Sign Out.           |  |
| I consent to receive Form 1095-C electronica                                                                                                    | l User ID:                                                                                                    |  |
|                                                                                                    | Password:                                                                                                    |  |
| 0.000                                                                                                    | Continue                                                                                                    |  |
| Submit                                                                                                    |                                                                                                    |  |
|                                                                                                    |                                                                                                    |  |
|                                                                                                    |                                                                                                    |  |
|                                                                                                    |                                                                                                    |  |

9. Upon selecting Continue, you will be taken to the **Submit Confirmation page** indicating that your selection has been successfully submitted. You will receive an email confirmation statement to the email address listed in PeopleSoft. **Select OK** to return to the Form 1095-C Consent page.

| Favorites  Main Menu  Self Service  How Self Service  How Service  How Service  How Service |         |                       |            |
|----------------------------------------------------------------------------------------------------|---------|-----------------------|------------|
|                                                                                                    |         | Home Add to Favorites | Sign out   |
|                                                                                                    | Welcome |                       |            |
|                                                                                                    |         |                       |            |
|                                                                                                    |         |                       | New Window |
|                                                                                                    |         |                       |            |
| Submit Confirmation                                                                                                    |         |                       |            |
| The Submit was successful                                                                                                    |         |                       |            |
|                                                                                                    |         |                       |            |
| OK                                                                                                    |         |                       |            |
|                                                                                                    |         |                       |            |
|                                                                                                    |         |                       |            |
|                                                                                                    |         |                       |            |
|                                                                                                    |         |                       |            |
|                                                                                                    |         |                       |            |
|                                                                                                    |         |                       |            |
|                                                                                                    |         |                       |            |

**10.** Upon returning to the Form 1095-C Consent page, it will now show that you currently receive electronic form 1095-C statements.

| Favorites  Main Menu  Self Service  Benef                                                                                                    | fits 	→ 1095-C Consent                                                                                         |                                    |
|----------------------------------------------------------------------------------------------------|----------------------------------------------------------------------------------------------------|------------------------------------|
| .gov ***                                                                                                    | Welcome                                                                                                    | Home   Add to Favorites   Sign out |
| Form 1095-C Consent<br>You currently receive Form 1095-C statements electronical<br>Your Consent Form to receive an electronic Form 1095-C has b<br>1095-C, you must submit a Withdrawal of Consent Form. If you<br>Administrator. | ly<br>sen submitted. If you prefer to receive a paper Form<br>have any questions, please contact your Benefits | New Window                         |

## **Questions? Contact the DCHR Benefits & Retirement Administration**

The DCHR Benefits and Retirement Administration is available Monday through Friday from 8:30 a.m. to 5:00 p.m. at 202.442.7627 or *dchr.benefits@dc.gov*.